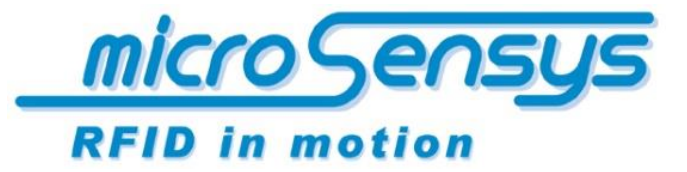

iID<sup>®</sup> software. tools

> *Quick Start Guide iID*<sup>®</sup> software tools

> > ilD<sup>®</sup> Ullwriter

microsensys 2016

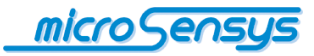

# Einleitung

**iID**<sup>®</sup> **Ullwriter** ist ein technisches Tool zur formatierten Initialisierung von ISO18000-6c-kompatiblen UHF-RFID-Transpondern. Dazu benötigt iID® Ullwriter iID® kontaktlose UHF-RFID-Schnittstellen, um ISO18000-6c-Befehle an kompatible RFID-Transponder zu senden.

iID® UIIwriter unterstützt die folgenden Codierungsfunktionen/-regeln

- Eindeutige Identifikation nach ISO15459 inklusive AFI-Unterstützung
- 6 bit Kodierung gem. ISO 17367
- Raw HEX Kodierung
- Raw ASCII Kodierung
- EPCGlobal GIAI96 Koderiung nach GS1 Standard (auf Anfrage)

Bitte fragen Sie microsensys nach kundenspezifischen Implementierungen von iID® UIIwriter, um das Tool perfekt an Ihre kundenspezifische Umgebung anzupassen.

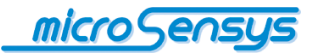

## Systemanforderung / Installation

Die Software läuft auf Geräten mit den Betriebssystemen Microsoft Windows7.

Zur Ausführung muss das Microsoft .Net Framework-Clientprofil auf dem Zielgerät installiert sein.

#### Systemumgebung:

|                                                 | Remark                                                                                   |
|-------------------------------------------------|------------------------------------------------------------------------------------------|
| iID <sup>®</sup> UIIwriter                      |                                                                                          |
| iID <sup>®</sup> contactless UHF RFID Interface | Bitte wenden Sie sich an<br>microsensys, um eine Liste<br>kompatibler Geräte zu erhalten |
| Endgeräte mit Windows 7                         |                                                                                          |
| Betriebssystem                                  |                                                                                          |
| ISO18000-6c kompatible UHF RFID                 | Bitte wenden Sie sich an                                                                 |
| Transponder                                     | microsensys, um eine Liste                                                               |
|                                                 | kompatibler Geräte zu erhalten                                                           |

iID® Ullwriter erfordert die zusätzliche Installation des iID® Reader Connection Tools, um die Reader-Verbindungsparameter zu konfigurieren und die Verbindungseinstellungen in einer Zentrale zu speichern.

Zur Ausführung der Software ist die UHF-RFID-Schnittstellenhardware iID 3000® PRO System erforderlich.

Die Software wird mit der Windows Setup-Datei installiert. Stellen Sie zur Installation die Setup-Datei auf dem Gerät bereit.

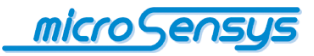

Starten Sie durch Doppelklick die Setup-Datei. Die Installation führt Sie anschließend durch den Installationsprozess.

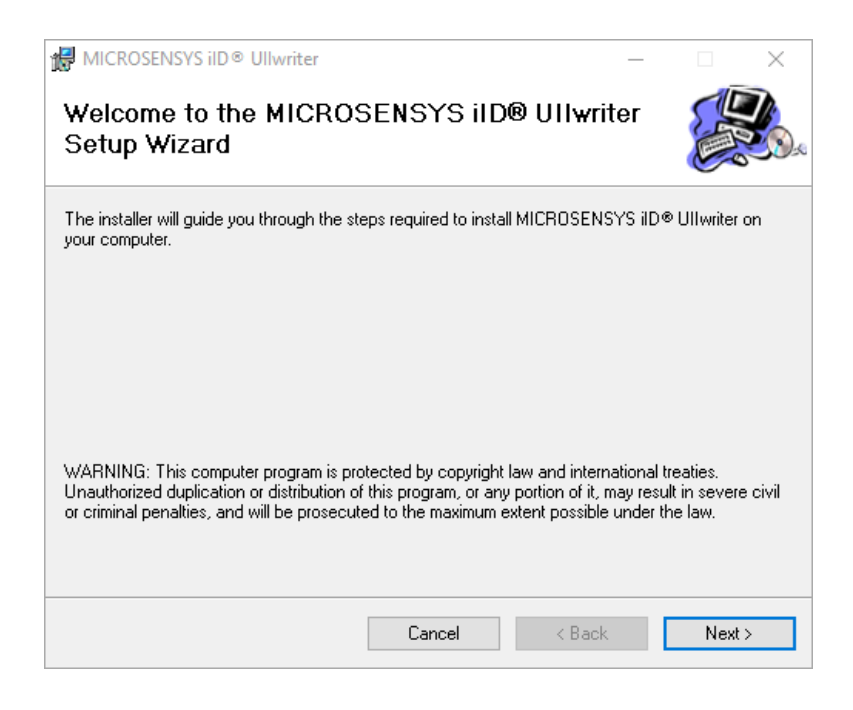

Klicken Sie auf "Next".

| MICROSENSYS iID   Output  Ullwriter                             |                        |                    | _        |             | Х     |
|-----------------------------------------------------------------|------------------------|--------------------|----------|-------------|-------|
| Select Installation Folder                                      |                        |                    |          |             |       |
| The installer will install MICROSENSYS iID®                     | ® Ullwriter to the f   | ollowing folder.   |          |             |       |
| To install in this folder, click "Next". To inst                | all to a different fol | lder, enter it bel | ow or c  | lick "Brows | :e''. |
| <u>F</u> older:<br> C:\Program Files (x86)\microsensys Gmt      | 6H1/MICROSENS1         | ∕S iID® UIIv       |          | Browse      |       |
|                                                                 |                        |                    | [        | Disk Cost   |       |
| Install MICROSENSYS iID® Ullwriter for<br>O Everyone<br>Just me | yourself, or for any   | one who uses       | this cor | nputer:     |       |
|                                                                 | Cancel                 | < Back             |          | Next>       | ,     |

Der Programmpfad wird automatisch im Textfeld angezeigt. Wenn Sie das Programm unter einem anderen Pfad installieren möchten, dann klicken Sie auf "Browse…" und wählen den gewünschten Pfad aus. Danach wählen Sie aus, ob Sie das Programm für alle User ("Everyone") oder nur für den aktiven

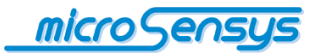

User ("Just me") installieren möchten. Klicken Sie nach der Auswahl auf "Next", um mit der Installation fortzufahren.

| ⊯ MICROSENSYS iID ® Ullwriter             |                    | -                   | - |       | × |
|-------------------------------------------|--------------------|---------------------|---|-------|---|
| Confirm Installation                      |                    |                     |   |       |   |
| The installer is ready to install MICROSE | NSYS iID® Ullwrite | r on your computer. |   |       |   |
| Click "Next" to start the installation.   |                    |                     |   |       |   |
|                                           |                    |                     |   |       |   |
|                                           |                    |                     |   |       |   |
|                                           |                    |                     |   |       |   |
|                                           |                    |                     |   |       |   |
|                                           |                    |                     |   |       |   |
|                                           |                    |                     |   |       |   |
|                                           |                    |                     |   |       |   |
|                                           |                    |                     |   |       |   |
|                                           | Cancel             | < Back              |   | Next: | > |

Klicken Sie auf "Next", um die Installation zu bestätigen und um die Installation zu starten.

| HICROSENSYS iID  Ullwriter                                              | _      |       | × |
|-------------------------------------------------------------------------|--------|-------|---|
| Installation Complete                                                   |        |       |   |
| MICROSENSYS iID® Ullwriter has been successfully installed.             |        |       |   |
| Click "Close" to exit.                                                  |        |       |   |
|                                                                         |        |       |   |
|                                                                         |        |       |   |
|                                                                         |        |       |   |
|                                                                         |        |       |   |
|                                                                         |        |       |   |
| Please use Windows Update to check for any critical updates to the .NET | Framev | vork. |   |
|                                                                         |        |       |   |
| Cancel < Back                                                           | k      | Clos  | e |
|                                                                         |        |       |   |

Nachdem die Installation erfolgt ist, klicken Sie auf "Close", um die Installation zu vervollständigen. Anschließend können Sie iID® Ullwriter verwenden.

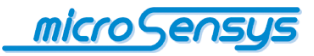

### Betrieb

Bevor Sie iID<sup>®</sup> Ullwriter mit Ihrem Lesegerät verwenden können, stellen Sie sicher, dass Ihr Lesegerät im DOC-Modus betrieben wird. Sollten Sie sich nicht sicher sein, welcher Modus aktiv ist, dann starten Sie zunächst iID<sup>®</sup> Interface Configuration Tool und überprüfen Sie die Skript-Einstellungen.

| 📸 ilD® interface config tool                  |                         | ×                                        |                                  |
|-----------------------------------------------|-------------------------|------------------------------------------|----------------------------------|
| iID <sup>®</sup> interface config tool        | microSens               | <u>ys</u>                                |                                  |
| Allgemein                                     | RFID in motion          |                                          |                                  |
| Bluetooth                                     |                         | Skript Konfigurat                        | tion X                           |
| Skript                                        | یون (                   | Skript Einstellung –<br>Aktuelles Skript | Pso_UHF_HID                      |
| Profile                                       |                         | ОК                                       | Datei öffnen           Abbrechen |
| Lesegerät ID: 100049  Akkuspannung: exzellent | Server überprüfung Aktu |                                          |                                  |

Starten Sie iID<sup>®</sup> Ullwriter. Die folgende Benutzeroberfläche wird auf Ihrem Gerät angezeigt.

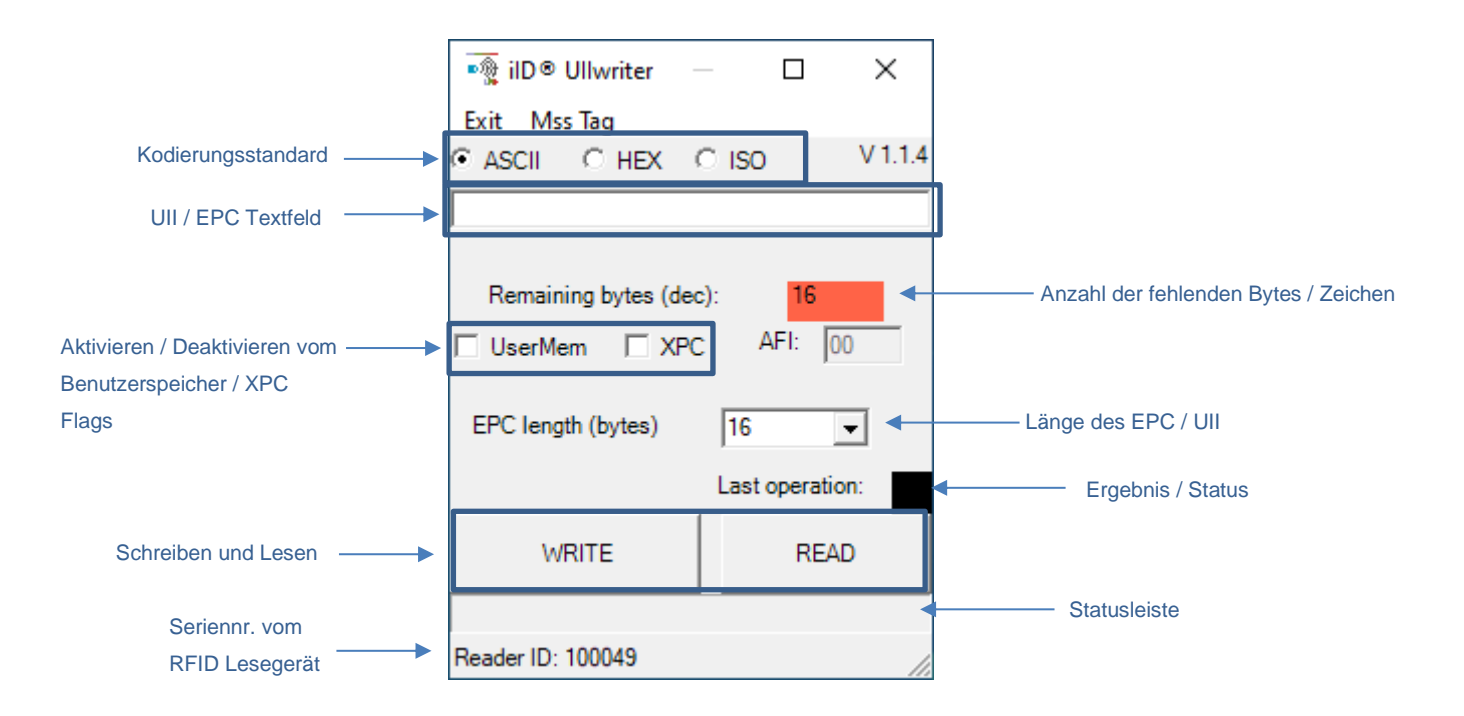

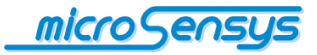

### Transponder programmieren

Um einen Transponder zu programmieren, wählen Sie bitte die folgenden Felder sorgfältig aus:

- Kodierungsstandard
- Textfeld UII / EPC
- Benutzerspeicher/XPC-Flags
- Application family identifier (nur für ISO-Codierungsstandard)
- Länge des EPC/UII

Tragen Sie die Informationen in das Textfeld ein und drücken Sie anschließend die "Write"-Taste und bewegen Sie Ihr RFID Lesegerät in die Nähe des zu programmierenden UHF-Transponders. Der Fortschrittsbalken zeigt für eine bestimmte Zeit den aktiven RF-Betrieb an, danach wird das Ergebnis des Vorgangs angezeigt. Der Vorgang kann durch Drücken von "CANCEL" unterbrochen werden.

| 🏹 ilD® Ullwriter –                                                       | – – ×         |  |  |  |  |
|--------------------------------------------------------------------------|---------------|--|--|--|--|
| Exit Mss Tag                                                             |               |  |  |  |  |
| ● ASCII ← HEX (                                                          | © ISO V 1.1.4 |  |  |  |  |
| 1234567890123456                                                         |               |  |  |  |  |
| Remaining bytes (dec): 0<br>UserMem XPC AFI: 00<br>EPC length (bytes) 16 |               |  |  |  |  |
| Last operation:                                                          |               |  |  |  |  |
| WRITE                                                                    | READ          |  |  |  |  |
| Reader ID: 100049                                                        |               |  |  |  |  |

#### Lesen der Transponder UIIs

Um Transponder-UII auszulesen und zu übersetzen, wählen Sie bitte die folgenden Felder sorgfältig aus:

• Kodierungsstandard

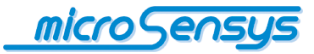

Drücken Sie anschließend die "READ"-Taste und bewegen Sie Ihr RFID Lesegerät in die Nähe des zu lesenden UHF-Transponders.

Der Fortschrittsbalken zeigt den aktiven RF-Betrieb für eine bestimmte Zeit an, danach wird das Betriebsergebnis angezeigt. Nach erfolgreichem Betrieb werden die folgenden Felder entsprechend den Einträgen im UII-Speicher des Transponders ausgefüllt.

- UII / EPC Textbox
- Benutzerspeicher / XPC flags
- Application family identifier (nur für ISO-Codierungsstandard)
- Länge des EPC/UII

| 🍖 ilD® Ullwriter 🚽       |                         |  |  |  |
|--------------------------|-------------------------|--|--|--|
| Exit Mss Tag             |                         |  |  |  |
| CASCII 🤆 HEX 🤇           | C ISO V 1.1.4           |  |  |  |
| 31 32 33 34 35 36 37 38  | 39 30 31 32 33 34 35 3( |  |  |  |
| Remaining bytes (dec): 0 |                         |  |  |  |
| EPC length (bytes)       | 16 👻                    |  |  |  |
|                          | Last operation:         |  |  |  |
|                          | Last operation.         |  |  |  |
| WRITE                    | READ                    |  |  |  |
|                          |                         |  |  |  |
| Reader ID: 100049        |                         |  |  |  |

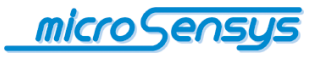

Haben Sie weitere Fragen? Kontaktieren Sie uns:

microsensys GmbH In der Hochstedter Ecke 2 D-99098 Erfurt, Germany e-mail: <u>info@microsensys.de</u> tel: +49 361 59874 0 fax: +49 361 59874 17

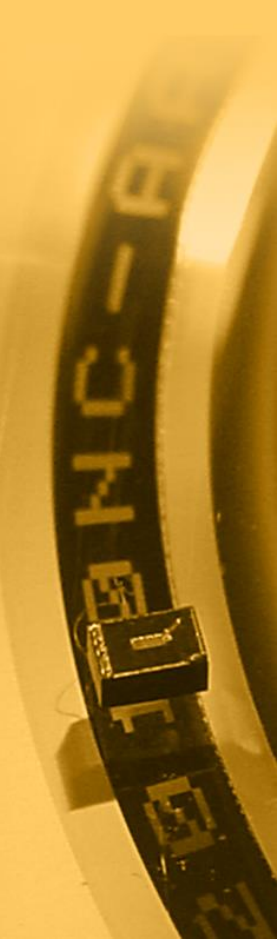